1. Go to Security>Firewall>>Schedules>>Schedule Profiles

| Security » Firewall » Schedules » Schedule Profiles                                                                                                    | 0 0                                                                                                    |
|----------------------------------------------------------------------------------------------------|----------------------------------------------------------------------------------------------------|
| Schedules Profiles Schedules Rules                                                                                                    |                                                                                                    |
| Schedules Profiles are used to manage Schedule Rules which define the timeframes unde radios. The table lists all the Available Schedules Profiles for this device and allows seven Schedules Profiles List | r which firewall rules may be applied or APs can on/off thier<br>rral operations on the Schedules Profiles. |
|                                                                                                    |                                                                                                    |
| Show 10 entries [Right click on record to get more options]                                                                                                    | ٩                                                                                                    |
| Schedule Profile Name                                                                                                    | 0                                                                                                    |
| SSIDschedule                                                                                                    |                                                                                                    |
| Showing 1 to 1 of 1 entries                                                                                                    | First   Previous   Next > Last >                                                                            |
| Add New Schedule Profile                                                                                                    |                                                                                                    |

Click Add New Schedule Profile and entry the profile name.

| Schedule Profiles Configuration |             | × |
|---------------------------------|-------------|---|
| Name                            | Schedule1 × |   |
|                                 |             |   |
|                                 |             |   |
|                                 |             |   |
|                                 |             |   |
|                                 |             |   |
|                                 |             |   |
|                                 |             |   |
|                                 | Save        |   |
|                                 | Jave        |   |

## 2. Go to Security>Firewall>>Schedules>>Schedule Rules

| Security » Firewall » Schedules » S                                           | chedule Rules                                      |                          |                                     |                 |             |                 |                                                                   | ?           | 0 |
|-------------------------------------------------------------------------------|----------------------------------------------------|--------------------------|-------------------------------------|-----------------|-------------|-----------------|-------------------------------------------------------------------|-------------|---|
| Schedules Profiles Schedules                                                  | Rules                                              |                          |                                     |                 |             |                 |                                                                   |             |   |
| Schedules Rules define the timeframe<br>Schedules Rules for this device and a | es under which firewall<br>llows several operation | rules may<br>s on the So | be applied or AP<br>chedules Rules. | s can on/off th | ier radios. | The table lists | all the Avai                                                      | lable       |   |
| Schedules Rules                                                               |                                                    |                          |                                     |                 |             |                 |                                                                   |             |   |
| Available Profiles                                                            |                                                    |                          |                                     |                 |             |                 |                                                                   |             |   |
| Schedule Name                                                                 | Schedule                                           | 1                        | $\checkmark$                        |                 |             |                 |                                                                   |             |   |
| Available Rules List                                                          |                                                    |                          |                                     |                 |             |                 |                                                                   |             |   |
| Show 10 v entries [Right click                                                | on record to get more opt                          | tions]                   |                                     |                 |             | (               |                                                                   | ٩           |   |
| Rule O Applicable O Sund                                                      | lay⊖ Monday⊖ Tu                                    | JesDay⊖                  | Wednesday⊖                          | Thursday ⊖      | Friday⊖     | Saturday⊖       | $\begin{array}{c} \text{Start} \\ \text{Time} \end{array} \Theta$ | End<br>Time | Θ |
|                                                                               |                                                    | No da                    | ata available in table              | 3               |             |                 |                                                                   |             |   |
| Showing 0 to 0 of 0 entries                                                   |                                                    |                          |                                     |                 |             | First   🔙 Previ | ious Next >                                                       | Last >      |   |
| Add New Schedule Rule                                                         |                                                    |                          |                                     |                 |             |                 |                                                                   |             |   |

Select Schedule Name and add new schedule rule

| hedule Rule Configurati | on                   |      |
|-------------------------|----------------------|------|
| Schedule Profile        | SSIDschedule         |      |
| Entry ID                | 1                    |      |
| Applicable Days         | Daily                |      |
| Start Time              | 08:00 AM             |      |
|                         | HH MM AM/PM          |      |
|                         | 00<br>06 01 AM<br>PM |      |
| End Time                | 05:00 PM             |      |
|                         | HH MM AM/PM          |      |
|                         |                      |      |
|                         |                      |      |
|                         |                      | Save |

## Setting the schedule rule

| urity » F                | irewall 😐 Schedule                        | es 😐 Schedul              | e Rules                        |                                  |                                       |                  |              |                 |                 | 00                                    |
|--------------------------|-------------------------------------------|---------------------------|--------------------------------|----------------------------------|---------------------------------------|------------------|--------------|-----------------|-----------------|---------------------------------------|
|                          |                                           | 100                       |                                | Оре                              | ration Succee                         | ded              |              |                 |                 |                                       |
| Schedul                  | es Profiles Scho                          | edules Rules              |                                |                                  |                                       |                  |              |                 |                 |                                       |
| iedules Ru<br>iedules Ru | les define the tim<br>les for this device | eframes und<br>and allows | er which fire<br>several opera | wall rules may<br>tions on the S | / be applied or AF<br>chedules Rules. | Ps can on∕off th | nier radios. | The table lists | all the Avai    | ilable                                |
| hedules                  | Rules                                     |                           |                                |                                  |                                       |                  |              |                 |                 |                                       |
| Available                | Profiles                                  |                           |                                |                                  |                                       |                  |              |                 |                 |                                       |
| Schedule                 | e Name                                    |                           | SSI                            | Dschedule                        | V                                     |                  |              |                 |                 |                                       |
| Ausilable                | - Pulos List                              |                           |                                |                                  |                                       |                  |              |                 |                 |                                       |
| Available                | e Rules List                              |                           |                                |                                  |                                       |                  |              | (               |                 |                                       |
| Show 10                  | ✓ entries [Righ                           | it click on rec           | ord to get mor                 | e options]                       |                                       |                  |              |                 |                 | 9                                     |
| Rule 🖸                   | Applicable<br>Days ⊖                      | Sunday⊖                   | Monday⊖                        | TuesDay⊖                         | Wednesday⊖                            | Thursday ⊖       | Friday ⊖     | Saturday⊖       | Start<br>Time ⊖ | $\stackrel{\rm End}{\rm Time}~\Theta$ |
| 1                        | Daily                                     | Y                         | Y                              | Y                                | Y                                     | γ                | Y            | γ               | 08:00 AM        | 05:00 PM                              |
| Showing 1                | to 1 of 1 entries                         |                           |                                |                                  |                                       |                  | I FI         | rst 🔙 Previous  | 1 Next          | Last X                                |
|                          |                                           |                           |                                |                                  |                                       |                  |              |                 |                 | -11                                   |
| Add Ne                   | w Schedule Rul                            | le                        |                                |                                  |                                       |                  |              |                 |                 |                                       |
|                          |                                           |                           |                                |                                  |                                       |                  |              |                 |                 |                                       |

## 3. Go to Wireless>>Access Point>> AP Profiles>>AP Profile Radio

| Wireless 🗰 Access Point                                                                          | . » AP Profiles »                                                                     | AP Profile R                                 | adio                                                           |                                                                   |                                                                         |                                           | 00                                                |
|--------------------------------------------------------------------------------------------------|---------------------------------------------------------------------------------------|----------------------------------------------|----------------------------------------------------------------|-------------------------------------------------------------------|-------------------------------------------------------------------------|-------------------------------------------|---------------------------------------------------|
| AP Profiles AP                                                                                   | Profile Radio 🛛 A                                                                     | P Profile S                                  | SID AP Profile                                                 | QoS                                                               |                                                                         |                                           |                                                   |
| This page contains sevi<br>the IEEE 802.11a/n/ac<br>operate. IEEE 802.11a/<br>Access Point Profi | eral parameters tl<br>mode, and Radio<br>'n/ac operates at<br>i <b>les Radio List</b> | nat are not :<br>2 operates i<br>5 Ghz frequ | available for the o<br>in the IEEE 802.11<br>ency and IEEE 802 | default. AP Profile./<br>b/g/n mode. The di<br>2.11b/g/n operates | AP can support up to t<br>fference between the<br>at 2.4 GHz frequency. | wo radios. By defa<br>se modes is the fre | ult, Radio 1 operates in<br>equency in which they |
| Show 10 v entries                                                                                | [Right click on rec                                                                   | ord to get m                                 | ore options]                                                   |                                                                   |                                                                         |                                           | ٩                                                 |
| AP Profile O                                                                                     | Radio Mode⊖                                                                           | Status ⊖                                     | Sentry<br>Mode ⊖                                               | Initial<br>Power ⊖                                                | Minimum<br>Power ⊖                                                      | Max.<br>Clients ⊖                         | Support Channels⊖                                 |
| 1-Default                                                                                        |                                                                                       | On                                           | Disabled                                                       | 100%                                                              | 100%                                                                    | 30                                        | 36,44,149,157                                     |
| 1-Default                                                                                        | Dozimorgini                                                                           | On                                           | Disabled                                                       | 100%                                                              | 20%                                                                     | 30                                        | 1,2,3,4,5,6,7,8,9,10,11                           |
| 2-VLAN2                                                                                          | 802.11a/n                                                                             | On                                           | Disabled                                                       | 100%                                                              | 100%                                                                    | 30                                        | 36,44,149,157                                     |
| 2-VLAN2                                                                                          | 802.11b/g/n                                                                           | On                                           | Disabled                                                       | 100%                                                              | 20%                                                                     | 30                                        | 1,2,3,4,5,6,7,8,9,10,11                           |
| Showing 1 to 4 of 4 entries                                                                      | es                                                                                    |                                              |                                                                |                                                                   |                                                                         | ( First Previou                           | s 1 Next 2 Last 2                                 |

Right click mouse on AP profile name and click the "Edit" to open AP Profile Radio Configuration web page.

| AP Profile Radio Configuration |                              |      |
|--------------------------------|------------------------------|------|
| AP Profile                     | 1-Default                    | ^    |
| Radio Mode                     | 1-802.11a/n/ac               |      |
| Radio Configuration            |                              |      |
| State                          | ON DI                        |      |
| Radio Scheduler                | Schedule1                    |      |
| RTS Threshold                  | 2347 [Range: 0 - 2347] Bytes |      |
| Load Balancing                 | OFF                          |      |
| Maximum Clients                | <b>30</b> [Range: 0 - 200]   |      |
| RF Scan Other Channels         | ON THE                       |      |
| RF Scan Sentry                 | OFF OFF                      |      |
| RF Scan Interval               | 60 [Range: 30 - 120] Seconds | ~    |
| DE Coop Duration               | 40. ID 10 0000-11 0          |      |
|                                |                              | Save |

4. Go back to Wireless >> Access Point>> AP Profiles

## Apply the config setting

| Wireless » Access Point » AP Pro | ofiles       |                     |                        |         |                                          | 20     |
|----------------------------------|--------------|---------------------|------------------------|---------|------------------------------------------|--------|
| AP Profiles AP Profile Ra        | dio 🗍 AP Pi  | ofile SSID AP I     | Profile QoS            |         |                                          |        |
| rom this page, you can create,   | copy, or de  | lete AP profiles. \ | ou can create up to 16 | AP prof | iles on the Unified Wireless Controller. |        |
| Access Point Profile List        |              |                     |                        |         |                                          |        |
| Show 10 v entries [Right clie    | ck on record | to get more option  | s]                     |         |                                          | ٩      |
| AP Profile Name                  | Profile S    | tatus 🖯 🖯           | Hardware Type          | Θ       | Wired Network Discovery VLAN ID          | Θ      |
| 1-Default                        | Configured   |                     | Any                    |         | 1                                        |        |
| 2-VLAN2                          | Configured   | Select All          | Any                    |         | 2                                        |        |
| Showing 1 to 2 of 2 entries      |              | Edit Copy           |                        |         | [] First J Previous 1 Next >             | Last 刘 |
| Add New AP Profile               |              | 🖌 Apply             |                        |         |                                          |        |
|                                  |              |                     |                        |         |                                          |        |